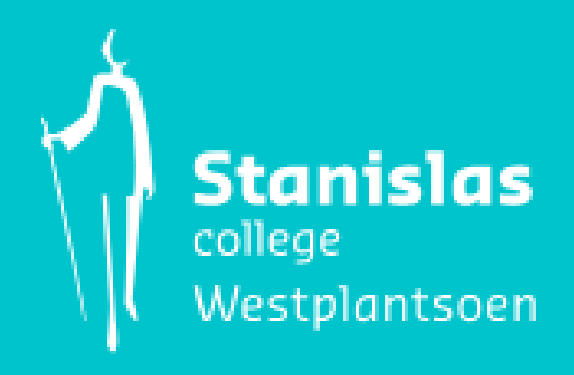

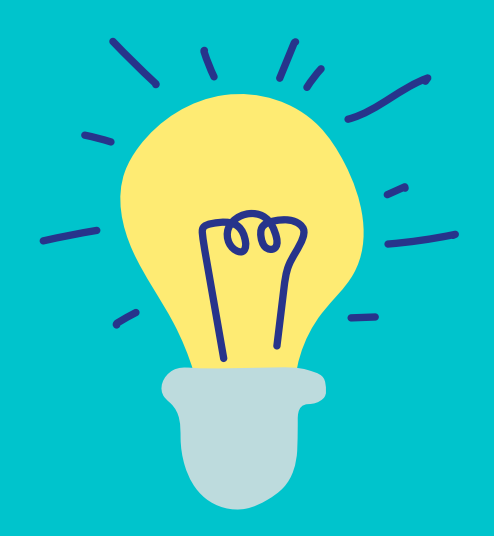

## **UITLEG INSCHRIJVEN MAATWERK KLAS 1**

## Het inschrijven voor versterkende maatwerkuren

Elke woensdag wordt het rooster voor de nieuwe aankomende week gepubliceerd. Vanaf dan kan jij je ook inschrijven voor de versterkende maatwerkuren in die week. Tussentijds kan je je keuzes wijzigen. 24 uur voordat een maatwerkuur plaatsvindt, sluit de in- en uitschrijving. -Ga naar de Zermeloportal waar je ook altijd je rooster bekijkt en log in: <u>https://stanislascollege.zportal.nl/app</u> -Zet de weergave op week (standaard staat deze op dag)

-Ga naar de week waarin je een keuze gaat maken (naar links swipen)

-Klik op lesuur di2 en kies het vak wat je wilt gaan volgen

Je ziet dan links van het gekozen vak een vinkje verschijnen

-Herhaal dit voor do2

-Je hebt nu voor twee maatwerkuren gekozen

## Het inschrijven voor masterclasses

Naast de versterkende maatwerkuren worden er op di2 en do2 ook verdiepende/verbredende masterclasses aangeboden (vakaanduiding mc).

In plaats van een versterkend maatwerkuur kies je dan een masterclass.

Let wel op! Een masterclass kies je voor één <u>hele periode</u>.

Een aantal weken achter elkaar volg je dan dus de gekozen masterclass.

Op die dag/lesuur kan je dan voor de rest van de periode géén versterkend maatwerkuur meer kiezen. Het aanbod en de inhoud van de masterclasses vind je op <u>https://www.stanislascollegewestplantsoen.nl/leerlingen/maatwerkuren-en-planners</u>

Periode 3 duurt van week 4 t/m week 13 Periode 4 van week 15 t/m 26

-Kiezen voor een masterclass in *periode 3* kan alleen op donderdag 9 januari 10:00u tot maandag 13 januari 17:00u -In plaatst van naar de volgende week te gaan zoals bij een versterkend maatwerkuur ga je nu **door naar week 5!** 

-Klik op lesuur di2 en/of do2 en klik op de masterclass welke je wilt volgen -Je ziet dan links van de gekozen masterclass een vinkje verschijnen

-Kiezen voor een masterclass in *periode 4* kan alleen op maandag 24 maart 9:00 tot vrijdag 28 maart 17:00u -Je gaat dan *door naar week 20!* 

- Klik op lesuur di2 en/of do2 en klik op de masterclass welke je wilt volgen

-Je ziet dan links van de gekozen masterclass een vinkje verschijnen

Je kunt dus kiezen voor:

- -of twee versterkende maatwerkuren
- -of 1 versterkend maatwerkuur met een masterclass
- -of 2 masterclasses

Veel plezier met het maken van je keuze.

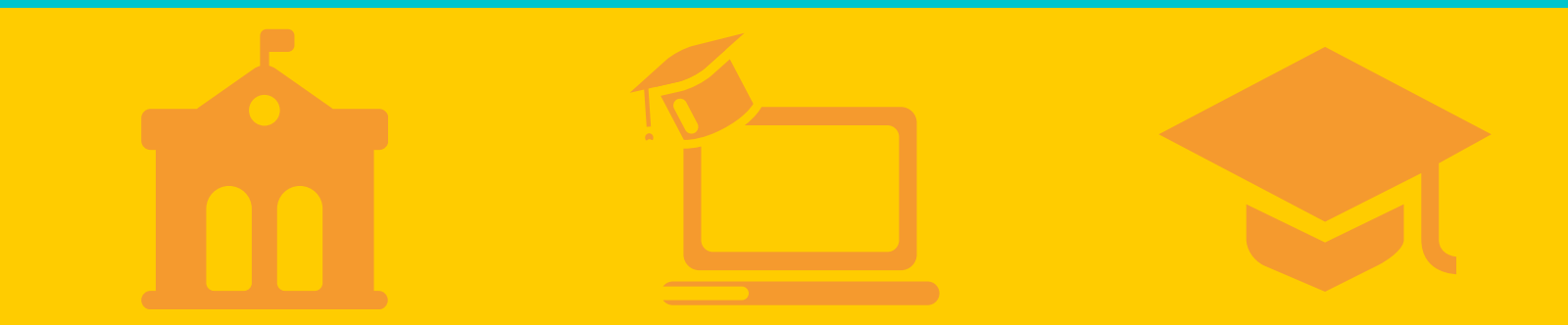